# Time & Labor (T&L) Employee Self Service

# **Time Reporting**

This job aid describes the process of entering time using the PeopleSoft Fluid Employee Self-Service Time dashboard. This process will show employees how to:

- Enter their time for the week
- Assign that time to a "Speedtype" or accounting string
- Save Time for end of week Assign Time to a Time Reporting Code or time type
- Assign time to a Rule Element (for reporting purposes)
- Lastly, SUBMIT time at the end of each week

This document also includes steps in using <u>Speedtypes</u>. A Speedtype (Account Code or Combination Code) is a string of financial data elements (Chartfields). Employees who should charge their time to a specific accounting string, should select the Speedtype for the week or a day, if instructed by their managers to do so.

Please reach out to your manager for a list of Speedtypes to select on the timesheet for specific projects/activities/tasks.

NOTE: In the new system – employees MUST enter and SUBMIT time for every day of the time period. That time MUST be approved by managers for the employees to be paid.

Log in to PeopleSoft Fluid Employee Self Service as defined user enrolled in workgroup. Navigate to the Fluid landing page and click on the home icon.

1. From the drop down, **select** the **Employee Self-Service** option. The **Employee Self Service** homepage will display.

| 1                 | Manager Self Service                                                                               |                   |
|-------------------|----------------------------------------------------------------------------------------------------|-------------------|
| Approvals         | Manager Self Service A<br>Employee Self Service<br>PeopleSoft Developer<br>Workforce Administrator | My Team           |
| Employee Snapshot | Talent Administrator                                                                               | Absence Analytics |
| <b>.</b>          | 592 Exceptions                                                                                     |                   |

2. Click on the Time tile.

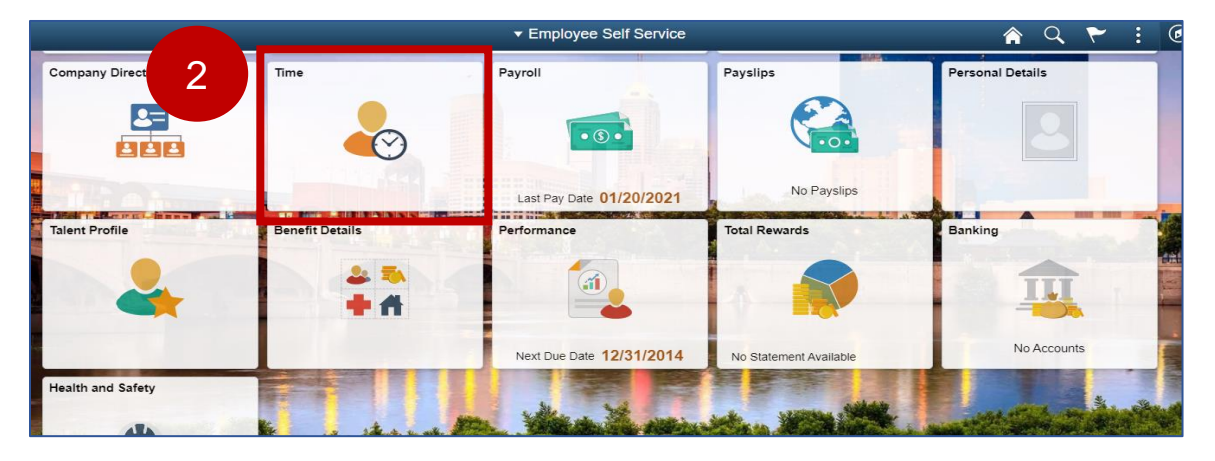

3. The **Time** page is displayed. Next, **click** on the **Enter Time** tile to get to the weekly timesheet.

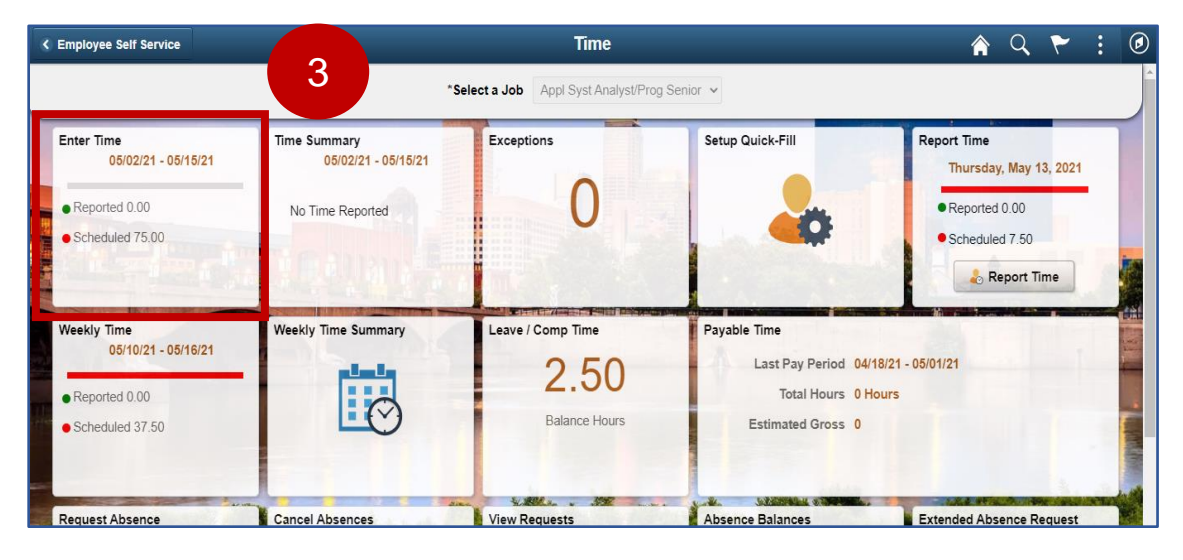

4. The Enter Time page displays. As the employee - validate the schedule hours for each day and enter 7.5 hours for each day - Mon, Tue, Wed, Thu, Fri. as shown below:

| < Time                     |                             |                               | Ente                                                  | r Time                                    |                               |                               | <b>^</b> Q                  | . ٣      |
|----------------------------|-----------------------------|-------------------------------|-------------------------------------------------------|-------------------------------------------|-------------------------------|-------------------------------|-----------------------------|----------|
|                            |                             | <b>∢</b><br>Sche              | 6 March - 19 M<br>SOI - Payroll S<br>duled 75.00   Re | arch 2022<br>Schedule A<br>ported 0 Hours | •                             |                               |                             |          |
| View Legend                |                             |                               |                                                       |                                           | Prin                          | t Timesheet                   | Save for Later              | Submit   |
|                            |                             | Sch                           | Week 1 of eduled 37.50   Repo                         | of 2 >                                    |                               |                               |                             |          |
| *Time Reporting Code       | 6-Sunday                    | 7-Monday                      | 8-Tuesday                                             | 9-Wednesday                               | 10-Thursday                   | 11-Friday                     | 12-Saturday                 | Taskgrou |
|                            | Scheduled OFF<br>Reported 0 | Scheduled 7.5<br>Reported 7.5 | Scheduled 7.5<br>Reported 7.5                         | Scheduled 7.5<br>Reported 7.5             | Scheduled 7.5<br>Reported 7.5 | Scheduled 7.5<br>Reported 7.5 | Scheduled OFF<br>Reported 0 |          |
| Regular Work Hours - REG 🗸 |                             | 7.50                          | 7.50                                                  | 7.50                                      | 7.50                          | 7.50                          |                             | 00050    |
| Comments                   | P                           | 4                             | P                                                     | $\mathcal{O}$                             | $\bigcirc$                    | $\bigcirc$                    | $\bigcirc$                  |          |

5. Select the Regular Work Hours – REG from the Time Reporting Code drop down.

| < Time                                                                                                    |                             |                               | Enter 1                                               | īme                                         |                               |                               | <b>ନ</b> ସ୍                 | ۲ :       | Ø |
|----------------------------------------------------------------------------------------------------|-----------------------------|-------------------------------|-------------------------------------------------------|---------------------------------------------|-------------------------------|-------------------------------|-----------------------------|-----------|---|
| Job Title Accountant 2                                                                                                    |                             |                               |                                                       |                                             |                               |                               |                             |           |   |
| View Legend                                                                                                    |                             | <b>∢</b><br>Schedu            | 6 March - 19 M<br>SOI - Payroll S<br>Iled 75.00   Rep | arch 2022<br>schedule A<br>orted 37.5 Hours | ▶<br>Prin                     | ıt Timesheet                  | Save for Later              | Submit    |   |
| 5                                                                                                    |                             |                               |                                                       |                                             |                               |                               |                             |           |   |
|                                                                                                    |                             | Sch                           | Week 1 d<br>eduled 37.50   Repo                       | rted 37.50 Hours                            |                               |                               |                             |           |   |
| *Time Reporting Code                                                                                                    | 6-Sunday                    | 7-Monday                      | 8-Tuesday                                             | 9-Wednesday                                 | 10-Thursday                   | 11-Friday                     | 12-Saturday                 | Taskgroup |   |
| Commute Charges St. Veh C2<br>Comp Time Earned Holiday - CMPHL<br>Compensatory Time Earned - CERND<br>Holiday - HOL<br>Regular Work Hours - REG | Scheduled OFF<br>Reported 0 | Scheduled 7.5<br>Reported 7.5 | Scheduled 7.5<br>Reported 7.5                         | Scheduled 7.5<br>Reported 7.5               | Scheduled 7.5<br>Reported 7.5 | Scheduled 7.5<br>Reported 7.5 | Scheduled OFF<br>Reported 0 |           |   |
| Regular Work Hours - REG 🗸 🗸                                                                                                    |                             | 7.50                          | 7.50                                                  | 7.50                                        | 7.50                          | 7.50                          |                             | 00050     |   |
| Comments                                                                                                    |                             | $\bigcirc$                    | $\bigcirc$                                            | $\mathcal{O}$                               | $\bigcirc$                    | $\bigcirc$                    | $\bigcirc$                  |           |   |

Note: Employees eligible to earn overtime, will be able to select CERND (compensatory time earned) or CMPHL (Comp time earned Holiday) if they want to accrue the excess hours as Compensatory Time Off.

ISP employees will select the CERNP or CPHL Time Reporting Codes online on their timesheets to report excess time they want to accrue in their Comp Time balances.

For all non-law enforcement employees, Overtime at straight time (Additional Regular Hours) will no longer be reported on the timesheet. Straight and Premium Overtime will be calculated by Time and Labor rules.

Law Enforcement personnel at ISP, DNR, ATC, Gaming – will be able to select the LEOVT Time Reporting Code on their timesheet. ISP employees who select LEOVT on their timesheets MUST select a "Speedtype" which includes a Project. (See Speedtype selection instructions below). If you are an ISP employee and the "Speedtype" you select, does NOT include a Project chartfield, you will get a hard error which stops you from submitting the timesheet.

Premium overtime will be generated by Time and Labor rules for all employees.

Exempt employees may be eligible to report Comp time if authorized by their managers.

#### Job Aid

#### 6. Click the Save for Later button.

Note: - **Click** on **Yes** when the following pop-up message appears, "Would you like to validate worked time?".

|                                          | Enter Time                            |                               |                               |                               |                             |           |  |
|------------------------------------------|---------------------------------------|-------------------------------|-------------------------------|-------------------------------|-----------------------------|-----------|--|
|                                          |                                       | •                             | 6                             |                               |                             |           |  |
|                                          |                                       |                               | Print                         | Timesheet                     | Save for Later              | Submit    |  |
|                                          | Week 1 of Scheduled 37.50   Repo      | orted 37.50 Hours             |                               |                               |                             |           |  |
| 6-Sunday 7-M                             | londay 8-Tuesday                      | 9-Wednesday                   | 10-Thursday                   | 11-Friday                     | 12-Saturday                 | Taskgroup |  |
| Scheduled OFF Sched<br>Reported 0 Report | duled 7.5<br>rted 7.5<br>Reported 7.5 | Scheduled 7.5<br>Reported 7.5 | Scheduled 7.5<br>Reported 7.5 | Scheduled 7.5<br>Reported 7.5 | Scheduled OFF<br>Reported 0 |           |  |
|                                          | 7.50 7.50                             | 7.50                          | 7.50                          | 7.50                          |                             | 00050     |  |

7. Select a Speedtype from the right side of the timesheet by clicking on the Chartfields hyperlink.

| 6 March - 19 March 2022<br>SOI - Payroll Schedule A<br>Scheduled 85.00 │ Reported 0 Hours |                               | •                             |                               |                               |                             |           |               |                  |             |
|-------------------------------------------------------------------------------------------|-------------------------------|-------------------------------|-------------------------------|-------------------------------|-----------------------------|-----------|---------------|------------------|-------------|
|                                                                                           |                               |                               | Print Tim                     | esheet Sa                     | ave for Later               | Submit    |               |                  |             |
| Sche                                                                                      | Week 1<br>eduled 42.50   Rep  | of 2  orted 37.50 Hours       |                               |                               |                             |           |               |                  |             |
| Monday                                                                                    | 8-Tuesday                     | 9-Wednesday                   | 10-Thursday                   | 11-Friday                     | 12-Saturday                 | Taskgroup | Business Unit | Combination Code | ChartFields |
| neduled 8.5<br>ported 7.5                                                                 | Scheduled 8.5<br>Reported 7.5 | Scheduled 8.5<br>Reported 7.5 | Scheduled 8.5<br>Reported 7.5 | Scheduled 8.5<br>Reported 7.5 | Scheduled OFF<br>Reported 0 |           |               |                  |             |
| 7.50                                                                                      | 7.50                          | 7.50                          | 7.50                          | 7.50                          |                             | 00050     | Q 00050       | م م              | ChartFields |

8. After clicking on the Chartfields hyperlink – the **ChartField Detail** page displays, which allows you to search for the **SpeedType** provided by your manager.

| Cancel                    | ( | ChartField Detail |   |
|---------------------------|---|-------------------|---|
| SpeedType Key             | ٩ | 8                 |   |
| Search by ChartFields     |   |                   |   |
| Fund Code                 | Q | Account           | Q |
| Program Code              | Q | Department        | Q |
| Budget Reference          | Q | Business Unit PC  | Q |
| Project/Grant             | Q | Activity ID       | Q |
| Resource Type             | Q | Resource Category | Q |
| Resource Sub-<br>Category | Q | Product           | Q |
|                           |   | Chartfield 2      | Q |
| Chartfield 1              | Q | Affiliate         | Q |

9. On the Search page, enter the Speedtype Key that your manager provided you. When you tab out of the Speedtype Key field – all the Chartfields or accounting information to which you are charging that weeks' time (or a day's time) will default into the individual fields as shown in the screenshot below.

NOTE: If – when selecting a **SpeedType** you receive an online edit which says <u>"SetID not valid for</u> <u>employee's Business Unit"</u>, please notify your manager and/or the agency payroll representative. The SpeedTypes validate against your Agency id on your employee record.

| Cancel                    |           |   | ChartField Detail |        |   |
|---------------------------|-----------|---|-------------------|--------|---|
| SpeedType Key             | 050000006 | ٩ |                   |        |   |
| earch by ChartFields      |           |   |                   |        |   |
| Fund Code                 | 10470     | Q | Account           | 510101 | Q |
| Program Code              | 10000     | Q | Department        | 007008 | Q |
| Budget Reference          | 2022      | Q | Business Unit PC  |        | Q |
| Project/Grant             |           | Q | Activity ID       |        | Q |
| Resource Type             |           | Q | Resource Category |        | Q |
| Resource Sub-<br>Category |           | Q | Product           |        | Q |
|                           |           |   | Chartfield 2      |        | Q |
| Chartfield 1              |           | Q | Affiliate         |        | Q |

10. At the bottom of the ChartField Detail page, the selected SpeedType shows under search results. Click on the SpeedType Key at the bottom of the page.

| Cancel                    |                     | ChartField Detail |       |  |  |  |  |  |  |
|---------------------------|---------------------|-------------------|-------|--|--|--|--|--|--|
| Resource Type             | ۹                   | Resource Category | ٩     |  |  |  |  |  |  |
| Resource Sub-<br>Category | ٩                   | Product           | Q     |  |  |  |  |  |  |
|                           |                     | Chartfield 2      | Q     |  |  |  |  |  |  |
| Chartfield 1              | Q                   | Affiliate         | Q     |  |  |  |  |  |  |
| Fund Affiliate            | Q                   | Class Field       | Q     |  |  |  |  |  |  |
| Project Role              |                     | Team Member Name  |       |  |  |  |  |  |  |
| Search Clear 10           |                     |                   |       |  |  |  |  |  |  |
| Summary Details           |                     |                   | 1 row |  |  |  |  |  |  |
|                           | SpeedType Key 05000 | 100006            |       |  |  |  |  |  |  |
|                           | Description 05000   | 000006            |       |  |  |  |  |  |  |

11. The green **Done** button opens on the top right of the **ChartField Detail** page.

| Cancel                    |                 | ChartField Detail |                 | Done |
|---------------------------|-----------------|-------------------|-----------------|------|
| Combination Code          | Advanced Search |                   |                 | 11   |
| ChartField Detail         |                 |                   |                 |      |
| Fund Code                 | 10470 <b>Q</b>  | Account           | 510101 <b>Q</b> |      |
| Program Code              | 10000 <b>Q</b>  | Department        | 007008 <b>Q</b> |      |
| Budget Reference          | 2022 Q          | Business Unit PC  | ٩               |      |
| Project/Grant             | ٩               | Activity ID       | ٩               |      |
| Resource Type             | ٩               | Resource Category | ٩               |      |
| Resource Sub-<br>Category | ٩               | Product           | ٩               |      |
|                           |                 | Chartfield 2      | ٩               |      |
| Chartfield 1              | ٩               | Affiliate         | ٩               |      |

12. Click the Done button. You are taken back to the Enter Time page. The SpeedType you selected on the ChartField Detail page, now shows on your timesheet.

| < Time                                            |                                             |                               |                               | Ent                         | er Time   |   |               |          | Â                | Q       | ۲      |
|---------------------------------------------------|---------------------------------------------|-------------------------------|-------------------------------|-----------------------------|-----------|---|---------------|----------|------------------|---------|--------|
| March - 19 M<br>SOI - Payroll \$<br>d 75.04 │ Rep | larch 2022<br>Schedule A<br>orted 75.0 Hour | ▶<br>s                        |                               |                             |           |   |               |          |                  |         |        |
|                                                   |                                             | Print Tim                     | esheet Sa                     | ve for Later                | Submit    |   |               |          |                  |         |        |
| Week 1<br>uled 37.50   Repo                       | of 2  Arted 37.50 Hours                     |                               |                               |                             |           |   |               |          |                  |         |        |
| 8-Tuesday 🧐                                       | 9-Wednesday 1                               | 0-Thursday                    | 11-Friday                     | 12-Saturday                 | Taskgroup |   | Business Unit | ° 12     | 2 <sup>ode</sup> | Chartl  | Fields |
| Scheduled 7.5<br>Reported 7.5                     | Scheduled 7.5<br>Reported 7.5               | Scheduled 7.5<br>Reported 7.5 | Scheduled 7.5<br>Reported 7.5 | Scheduled OFF<br>Reported 0 |           |   |               |          |                  |         |        |
| 7.50                                              | 7.50                                        | 7.50                          | 7.50                          |                             | 00050     | Q | 00050         | Q 050000 | 00006 <b>Q</b>   | ChartFi | elds   |

13. **Scroll** to the right of the timesheet and **click** on the **Rule Element 5** field. **Select REMOTEWORK** to document that the work being submitted is Remote.

NOTE: The fields "User Field 3" and "User Field 5" will no longer appear on the timesheet. Instead, use "Rule Element 5" to select values that you used to select from User Field 5. (Example: Selecting court ids for Senior Judges)

|    |                                                 | Cancel                                        | Lookup        |       |          | ~ | : | 6 |
|----|-------------------------------------------------|-----------------------------------------------|---------------|-------|----------|---|---|---|
|    |                                                 | Search for: Rule Element 5<br>Search Criteria |               |       |          | ` | • |   |
| in | nesheet Save for La                             | ✓ Search Results                              |               |       |          |   |   |   |
|    |                                                 |                                               |               | 1 row |          |   |   |   |
|    |                                                 | Rule Element 5 🗘                              | Description ◇ |       |          |   |   |   |
|    | 11-Friday 12-Satur                              | REMOTEWORK                                    | REMOTEWORK    |       | Element5 |   |   |   |
|    | Scheduled 7.5 Schedule<br>Reported 7.5 Reported |                                               | 1             | 3     |          |   |   |   |
| 0  | 7.50                                            |                                               |               |       | Q        | + |   | - |
|    |                                                 |                                               |               |       |          |   |   |   |

Rule Element 3 field has all the values previously selected from User Field 3.

|                                                 | Cancal                             |                                |         |          |   |   |
|-------------------------------------------------|------------------------------------|--------------------------------|---------|----------|---|---|
| < Time                                          | Search for: Rule Element 3         | Lookup                         |         | Y Q Y    |   | ۲ |
|                                                 | Search Criteria                    |                                | ]       |          |   |   |
|                                                 | <ul> <li>Search Results</li> </ul> |                                |         |          |   |   |
| imesheet Save for La                            |                                    |                                | 71 rows |          |   |   |
|                                                 | Rule Element 3 🗘                   | Description $\Diamond$         |         |          |   |   |
| 11-Friday 12-Satur                              | 080601                             | Tornado Assist June 2008       |         | Element5 |   |   |
|                                                 | 080602                             | Flood Assistance - June 2008   |         |          |   |   |
| Scheduled 7.5 Schedule<br>Reported 7.5 Reported | 080901                             | Flood Assistance - Sept 2008   |         |          |   |   |
| 0 7.50                                          | 090101                             | Ice Storm - January 2009       |         | Q        | + | - |
| 0                                               | 090301                             | Severe Storm Assistance - 3/09 |         |          |   |   |
|                                                 | 000401                             | H1N1 views April 2000          |         |          |   |   |

Rule Element 5 field has all the values previously selected from User Field 5.

|                        | Cancel                                      | Lookup                              |                        |          | ~   |   | a |
|------------------------|---------------------------------------------|-------------------------------------|------------------------|----------|-----|---|---|
| < Time                 | Search for: Rule Element 5  Search Criteria |                                     |                        |          |     | : | e |
| imesheet Save for La   | Search Results     III     III     III      | Only the first 300 results can be o | lisplayed.<br>300 rows |          |     |   |   |
|                        | Rule Element 5 🗘                            | Description ♦                       |                        |          |     |   |   |
| 11-Friday 12-Satur     | 01C01                                       | Adams Circuit Court                 |                        | Element5 |     |   |   |
| Scheduled 7.5 Schedule | 01D01                                       | Adams Superior Court                |                        |          |     |   |   |
| Reported 7.5 Reported  | 02C01                                       | Allen Circuit Court                 |                        |          |     |   |   |
| 0 7.50                 | 02D01                                       | Allen Superior Court 01             |                        | C        | × + |   |   |
| 0                      | 02D02                                       | Allen Superior Court 02             |                        |          |     |   |   |

14. **Click** the **Submit** button to submit the time for week 1 of the time period. You will see the message: "Timesheet is submitted for the period \_"

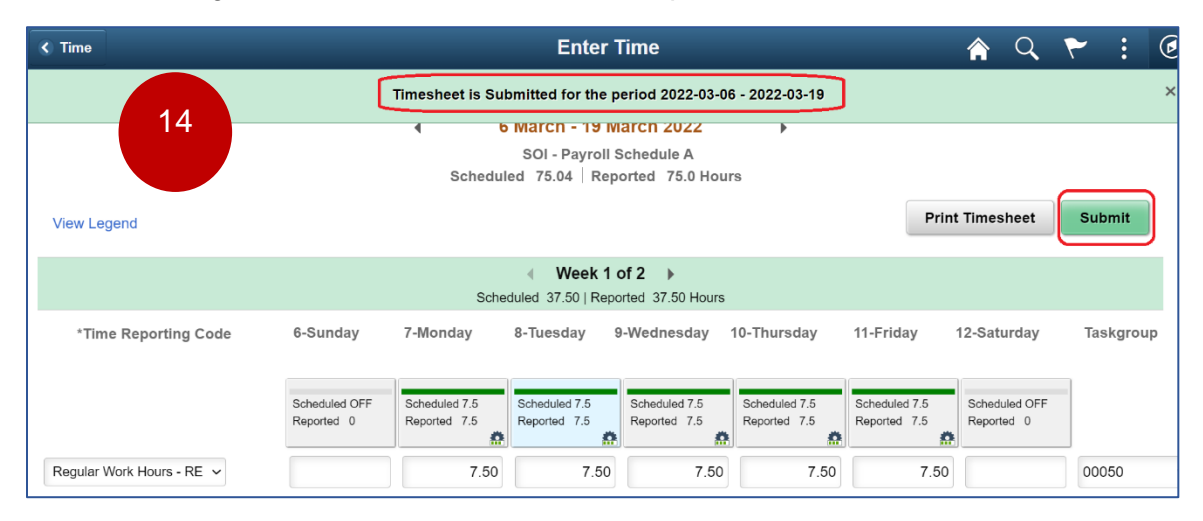

NOTE: Currently, State of Indiana employees, use the "Save for Later" button to save their timesheet updates – until the end of the pay period.

In the future, employees should **SUBMIT** (hit the Submit button highlighted in the screenshot above) at the end of each week (based on the last day worked each week per your schedule).

ALL submitted timesheets MUST be approved by the manager.

A process known as Time Administration will convert this timesheet time to PAYABLE TIME. This Payable Time flows to Payroll to pay employees based on the timesheet hours recorded for the pay period.

15. Navigate to the next week of the time period by **clicking** the **right arrow** (on the Time Period field). Repeat steps from bullets 5 through 15 to enter and submit time for the second week of the Pay Period.

16. If you wish to Request Absence for any day or days of the Time Period – navigate back to the main **Time** dashboard within **Employee Self Service**.

| Environment Name: HRUA192   Source: HRPRD   Refresh Date: 01/09/2022 |                             |                               |                                                       |                                               |                               |                               |                             |           |  |
|----------------------------------------------------------------------|-----------------------------|-------------------------------|-------------------------------------------------------|-----------------------------------------------|-------------------------------|-------------------------------|-----------------------------|-----------|--|
| C Time Enter Time                                                    |                             |                               |                                                       | ïme                                           | 🏫 Q 🏲 : 🤇                     |                               |                             |           |  |
| Job Title AOS Overtime Eligible<br>View Legand                       | 16                          | <b>∢</b><br>Sch               | 6 March - 19 N<br>SOI - Payroll<br>eduled 75.04   Rep | larch 2022<br>Schedule A<br>sorted 75.0 Hours | •                             |                               | Print Timesheet             | Submit    |  |
| < Week 1 of 2                                                        |                             |                               |                                                       |                                               |                               |                               |                             |           |  |
|                                                                      |                             |                               | Scheduled 37.50   Rep                                 | orted 37.50 Hours                             |                               |                               |                             |           |  |
| *Time Reporting Code                                                 | 6-Sunday                    | 7-Monday                      | 8-Tuesday                                             | 9-Wednesday                                   | 10-Thursday                   | 11-Friday                     | 12-Saturday                 | Taskgroup |  |
|                                                                      | Scheduled OFF<br>Reported 0 | Scheduled 7.5<br>Reported 7.5 | Scheduled 7.5<br>Reported 7.5                         | Scheduled 7.5<br>Reported 7.5                 | Scheduled 7.5<br>Reported 7.5 | Scheduled 7.5<br>Reported 7.5 | Scheduled OFF<br>Reported 0 |           |  |

17. On the **Time** dashboard, **click** on the **Request Absence** tile to enter the Absence Management area.

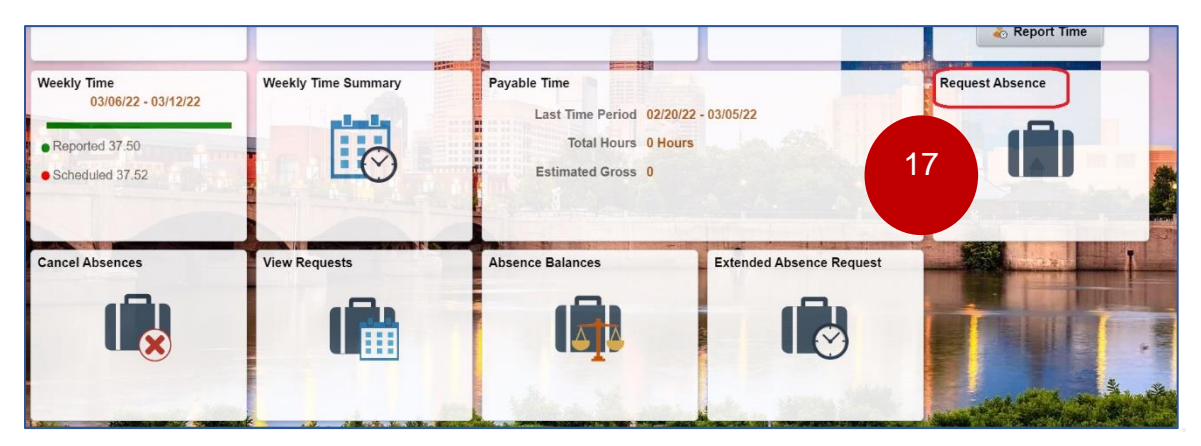

JUD AIU

- 18. The Request Absence page displays. Select
- Absence Type = Vacation
- Select Start Date of 3/17/2022
- Select End Date of 3/18/2022
- Hit the "Check Eligibility" button
- Wait for the validation message to appear
- Hit "Submit"

|                        |                                                          | Request Absence                                                                                                 | ×      |
|------------------------|----------------------------------------------------------|----------------------------------------------------------------------------------------------------|--------|
| 18                     | Absence Type<br>*Absence Name<br>*Start Date<br>End Date | Vacation         ✓           Vacation         ✓           05/17/2021         IIII           IIII         IIIIII | Submit |
|                        | Duration                                                 | 37.50 Hours                                                                                                    |        |
|                        | Partial Days                                             | None                                                                                                    | >      |
|                        |                                                          | Check Eligibility                                                                                               |        |
| Additional information |                                                          |                                                                                                    |        |
|                        | Account Code                                             |                                                                                                    |        |
|                        | Comments                                                 |                                                                                                    | le     |

#### 19. Next navigate to the Time Summary tile.

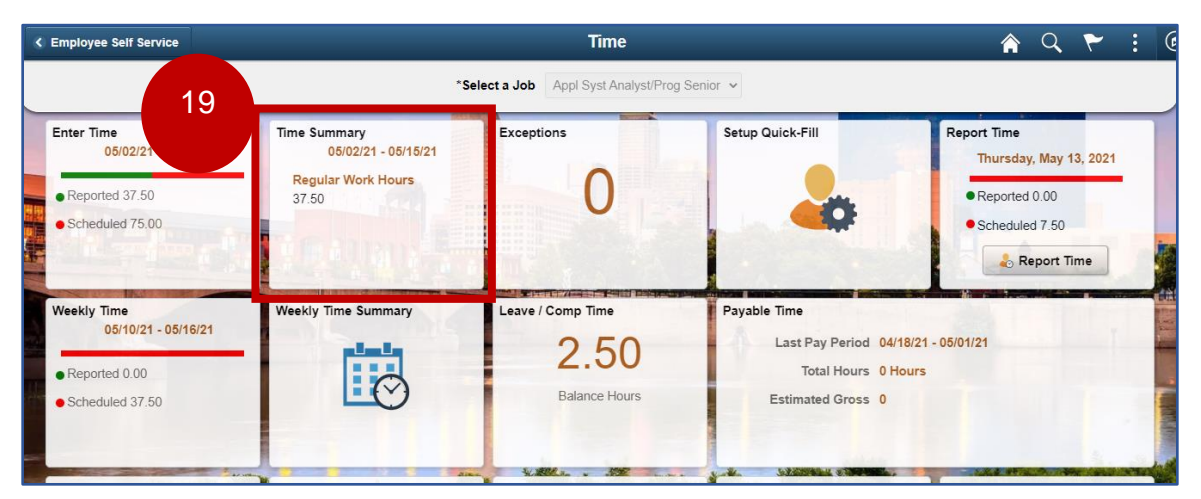

20. On the **Time Summary** page, click on **"View By"** – Period. Use the arrow buttons on either side of the date field to navigate to the beginning of the current time period.

| < Time                                                                                                    |                                             | 🏫 Q 🏲 : 🕑                                   |                                             |                                             |                                             |                                     |
|----------------------------------------------------------------------------------------------------|---------------------------------------------|---------------------------------------------|---------------------------------------------|---------------------------------------------|---------------------------------------------|-------------------------------------|
| Job Title Appl Syst Analyst                                                                                                    | t/Prog Senior                               |                                             |                                             |                                             |                                             |                                     |
| "View By Period  Period  Perio |                                             |                                             |                                             |                                             |                                             |                                     |
| Filters                                                                                                    |                                             | R                                           | eported Time Payable 1                      | Time                                        |                                             | View Legend                         |
| Sunday                                                                                                    | Monday                                      | Tuesday                                     | Wednesday                                   | Thursday                                    | Friday                                      | Saturday                            |
| 2                                                                                                    | A 3<br>Regular Work Hours - 7.5 Hours       | A Regular Work Hours - 7.5 Hours            | 8 5<br>Regular Work Hours - 7.5 Hours       | 8 6<br>Regular Work Hours - 7.5 Hours       | Regular Work Hours - 7.5 Hours              | 8                                   |
| Off Day                                                                                                    |                                             |                                             |                                             |                                             |                                             | Off Day                             |
| Scheduled: Off<br>Reported: 0 Hours                                                                                                    | Scheduled: 7.5 Hours<br>Reported: 7.5 Hours | Scheduled: 7.5 Hours<br>Reported: 7.5 Hours | Scheduled: 7.5 Hours<br>Reported: 7.5 Hours | Scheduled: 7.5 Hours<br>Reported: 7.5 Hours | Scheduled: 7.5 Hours<br>Reported: 7.5 Hours | Scheduled: Off<br>Reported: 0 Hours |
| 9                                                                                                    | 10                                          | 11                                          | 12                                          | 13                                          | 14                                          | 15                                  |
|                                                                                                    |                                             |                                             |                                             |                                             |                                             |                                     |
| MAY                                                                                                    | Total Reported: 0                           |                                             |                                             |                                             |                                             |                                     |
| 13                                                                                                    | Time Reporting Code:                        |                                             |                                             |                                             |                                             | Actions                             |
| Thursday                                                                                                    |                                             |                                             |                                             |                                             |                                             |                                     |

\*\* Review the total **reported time vs total scheduled time** for the test period. **Click** the back arrow to return to the ESS Time landing page

21. Sign out of Peoplesoft.

End of Process.